# 超星尔雅网络课程 学生使用手册

| 1. PC 端——学习平台 |
|---------------|
| 1.1 网址        |
| 1.2 登陆方式      |
| 1.3 课堂4       |
| 1.4 课程学习5     |
| 1.4.1 视频学习7   |
| 1.4.2 章节测试    |
| 1.5 任务        |
| 1.6 资料9       |
| 1.7 考试9       |
| 1.8 讨论9       |
| 1.9 统计/进度10   |
| 2. 移动端——学习通   |
| 2.1 首次注册登录10  |
| 2.2 选择课程11    |
| 2.3 课程学习11    |
| 2.4 移动端考试     |
| 2.5 课外学习12    |
| 2.6 客服答疑13    |

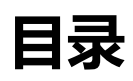

# 1.PC 端——学习平台

## 1.1 网址

## http://sppc.fanya.chaoxing.com/portal

打开浏览器(建议 360、谷歌浏览器)登陆网络教学平台页面,如下图:

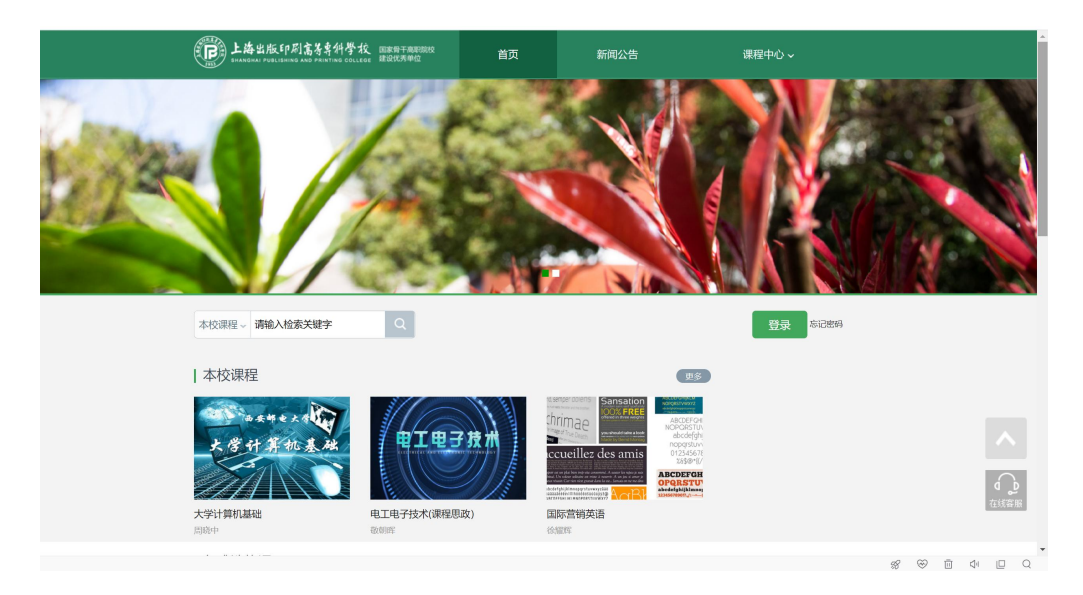

## 1.2 登陆方式

- 点击上图中右上角的"登录",输入用户名和密码(已有学习通账号的学生直接用已 有账号和密码登录)
- 首次登录的学生,在上图所示的界面中,点击右上角"登录"按钮,点击"登录"按钮
   后,系统自动跳转至登录界面;首次登录需要用手机号注册,登陆后再绑定单位、学号
   信息。

| pc端登录方式                          | NE (             | 3677                                                        | *** | < 3669            | <b>A</b> 10 |
|----------------------------------|------------------|-------------------------------------------------------------|-----|-------------------|-------------|
| 手机号登录 机内排号登录                     |                  | 新用户注册<br>2.输入手机号, 验证师及密码                                    |     | 完善信息<br>3.输入学号,姓名 |             |
| (1 m)                            |                  | +86 - 111 735                                               |     | h 上海mmmi          |             |
| (à su → soar                     |                  | 🔮 9145 30x/5/88/86992                                       |     | (M ARIA           |             |
| B2<br>Nordh Filinzaige           |                  | <ul> <li>         ·····         ····         ····</li></ul> |     | A REAR            |             |
| 1.000-00-00                      | #10271684PP136世纪 | ₩-#                                                         |     | <u></u> ₩_#       |             |
| CONTROL IN CREARING INTERMEDIALS |                  | 型型型型用用用用于合 (20K2/20 和 (JB-16/2)                             |     |                   |             |

## 1.3 课堂

系统登录成功后页面跳转到当前页面,课堂页面左侧为个人信息和空间应用,学生可以 设置个人信息和管理应用。

| 1 A 1                                                                                                    | 我学的课    我教的课                                                                                                    |                                                                                                   | 回到旧版                                                             |
|----------------------------------------------------------------------------------------------------|----------------------------------------------------------------------------------------------------|---------------------------------------------------------------------------------------------------|------------------------------------------------------------------|
| 医弓管理 (输入邀请码)                                                                                                    | + 添加课程 新建文件夹                                                                                                    |                                                                                                   | 援索 の                                                             |
| <ul> <li>▲ 首页</li> <li>● 专题创作</li> <li>■ 收件箱</li> <li>② 小组</li> <li>△ 云盘</li> <li>▲ 通讯录</li> <li>◆ 收贏</li> </ul>                                                                                                    | 日本 2013年1月1日日本     日本     日本 | (初初) 選択     (初初)     (第一)     (第一)     (第一)     (第一)     (第一)     (第一)     (第一)     (第一)     (第一) | 安全<br>教育<br>シート<br>シート<br>シート<br>シート<br>シート<br>シート<br>シート<br>シート |
| <ul> <li>管理应用</li> <li>管理应用</li> <li>日本</li> <li>日本</li></ul> | 日本の学校(2学校)     日本の学校(2学校)      日本の学校(2学校)      日本の学校(2学校)      日本の学校(2学校)      日本の学校(2学校)      日本の学校(2学校)      日本の学校(2学校)      日本の学校(2)      日本の学校(2)      日本の学校(2)      日本の学校(2)      日本の学校(2)      日本の学校(2)      日本の学校(2)      日本の学校(2)      日本の学校(2)      日本の学校(2)      日本の学校(2)      日本の学校(2)       日本の学校(2)       日本の学校(2)                                                                                                    | デリステレンジェントの「日本の日本の日本の日本の日本の日本の日本の日本の日本の日本の日本の日本の日本の日                                              |                                                                  |
|                                                                                                    | 账号管理<br>基本资料 我的头像 密码管理 应用管                                                                                                    | 梦理 语言 登录日志                                                                                        |                                                                  |
| ▲ 首页                                                                                                    | 姓名<br>性别 • 男 ) 女                                                                                                    |                                                                                                   |                                                                  |
| □ 专题创作 ☑ 收件箱                                                                                                    | 手机号     修改       单位     + 添加单位                                                                                                    |                                                                                                   |                                                                  |
| □ 云盘                                                                                                    | ① 未认证<br>学号/工号:                                                                                                    |                                                                                                   |                                                                  |
| <ul><li>▲:通讯录</li><li>◇ 收蔵</li></ul>                                                                                                    |                                                                                                    |                                                                                                   |                                                                  |
| ○ 管理应用                                                                                                    |                                                                                                    |                                                                                                   |                                                                  |

点击"**首页"-"我学的课"**为学生需要学习的课程,如图所示:

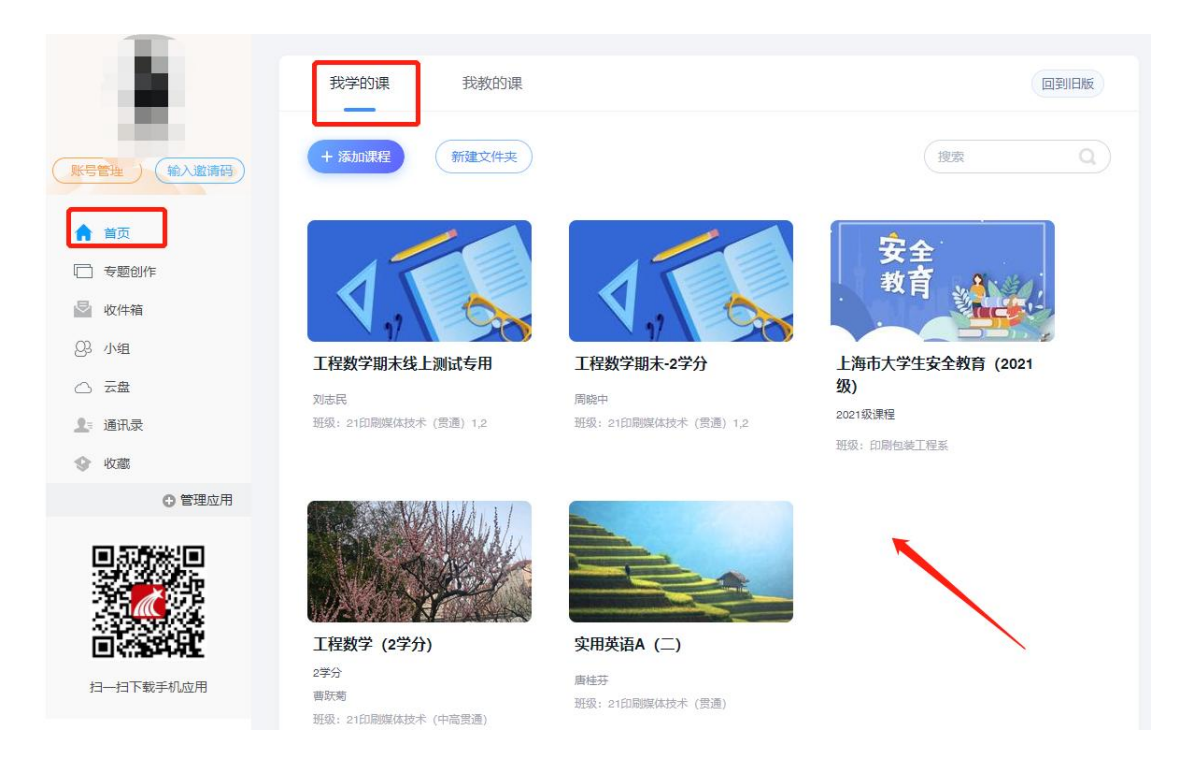

## 1.4 课程学习

点击课程封面,进入课程页面,如下图,会显示课程须知,里面提示考核标准。

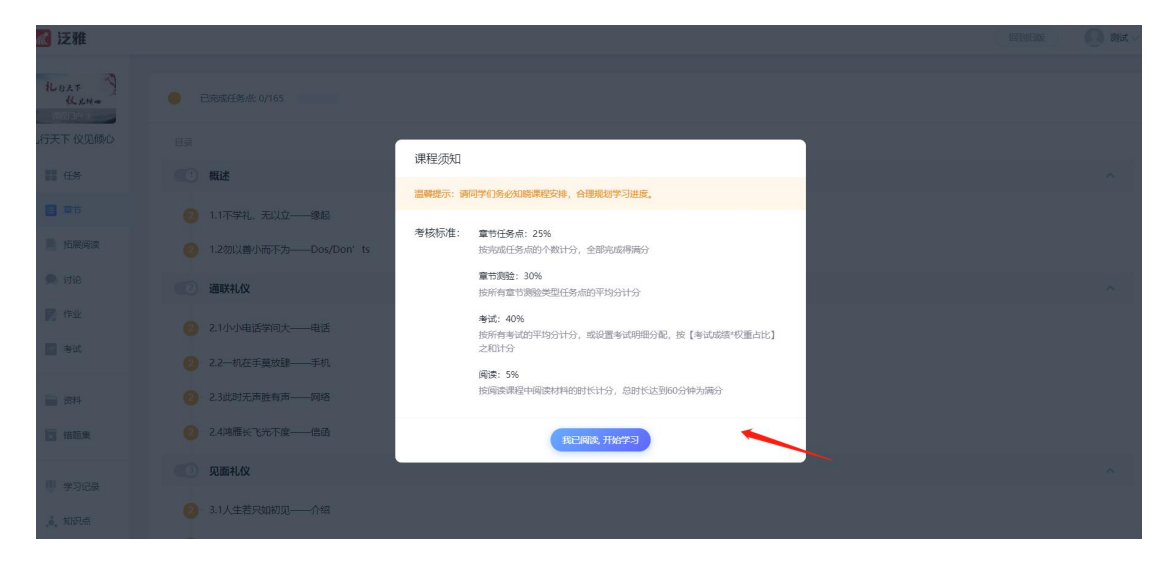

点击"确认",进入学习页面。左边是操作栏,同学可在这里完成老师布置的任务、作 业以及考试,查看通知、学习资料,与老师同学进行互动讨论,并实时掌握自己的学习进度。

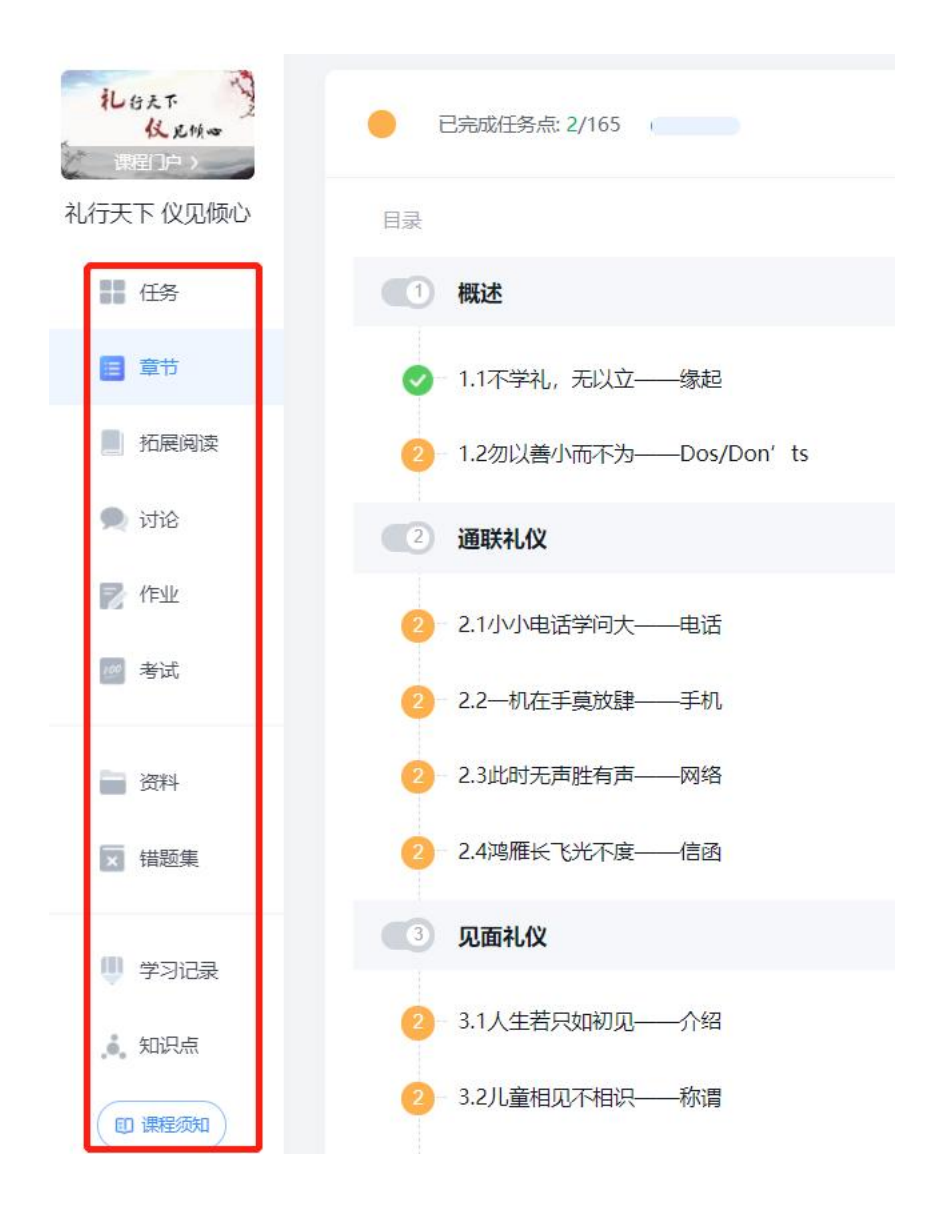

学生点击左边操作栏中"章节",进行课程学习。目录中,进度点为**绿色**,则代表本章 节任务点已完成,进度点为**橙色**代表本章节学习未完成,上面的数字表示这一章节有几个任 务点,如下图所示:

| 11.台え下<br>仪 足快∞<br>決定日户 > | 已完成任务点: 2/165              |
|---------------------------|----------------------------|
| 礼行天下仪见倾心                  | 目录                         |
| 任务                        | (1) 概述                     |
| ■ 章节                      | ✓ 1.1不学礼,无以立───缘起          |
| 拍展阅读                      | 2 1.2勿以普小而不为———Dos/Don' ts |
| 🗩 讨论                      | 2 通联礼仪                     |
| <b>》作业</b>                | 2 2.1小小电话学问大——电话           |
| / 考试                      | 2.2                        |
| 一 资料                      | 2 2.3此时无声胜有声——网络           |
| ★ 错题集                     | 2.4鸿雁长飞光不废——信函             |
| ₩ ₩3/23                   | 3 见面礼仪                     |
|                           | 2 3.1人生若只如初见——介绍           |
|                           |                            |

#### 1.4.1 视频学习

A.学生进入章节观看视频 B.学生可以在右侧进行互动讨论,并记录学习笔记:注意:第一次观看视频无法拖动或快进,再次观看时可以。

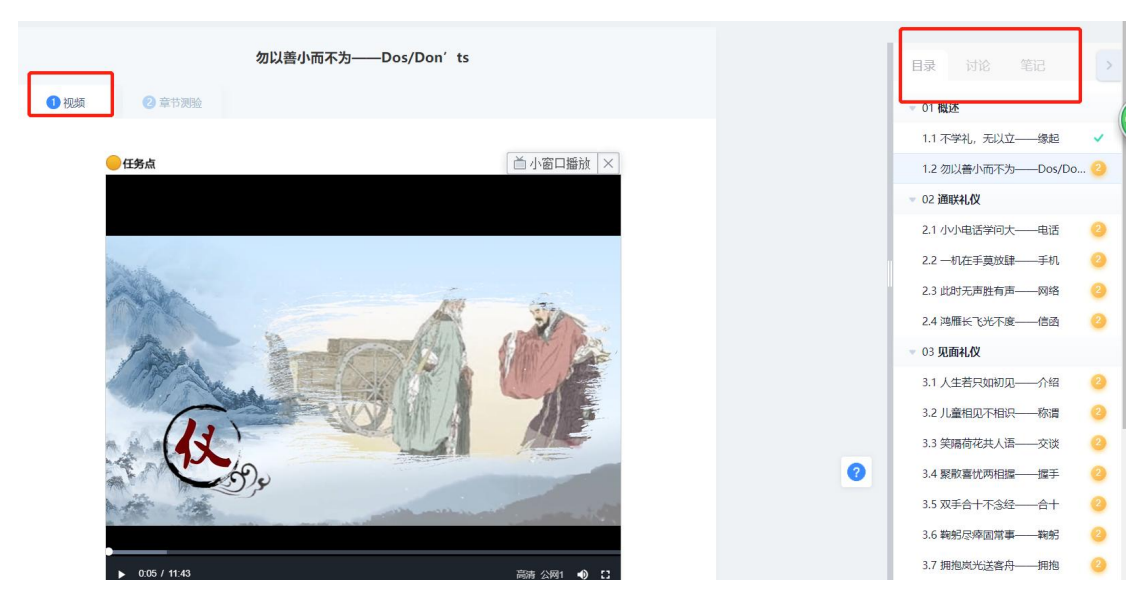

#### 1.4.2 章节测试

| 帮助 | 助你提升的九型 已完成           |           | 成绩: | 75.0分 |
|----|-----------------------|-----------|-----|-------|
| 1  | 【单选题】                 |           |     |       |
|    | 作为领导可以从九型人格学中学习到()。   |           |     |       |
| A, | 让每个人找到适合自己的工作         |           |     |       |
| Β. | 有针对性地改变下属的性格以为己所用     |           |     |       |
| С. | 了解客户的需求               |           |     |       |
| D. | 如何让员工合作发挥最大的价值        |           |     |       |
| 我的 | 答案: D                 | 得分: 25.0分 |     | ~     |
| 2  | 【单选题】                 |           |     |       |
|    | 九型人格经历了长久的考验,一般学习()就可 | 「以更好地认识自己 |     |       |
|    | 和他人。                  |           |     |       |
| A. | 三个小时                  |           |     |       |
|    |                       |           |     |       |

注: 章节学习包括视频学习以及章节测试,需要学生全部完成方可完成本节任务点。

# 1.5 任务

学生在课程页面中,点击任务,查看教师发布的任务内容,完成签到、抢答、问卷回答等内容。该操作也可以在超星学习通中查看并完成。如下图所示:

| 礼台天下               | 默认班级 |      |
|--------------------|------|------|
| 演出户 ><br>礼行天下 仪见倾心 |      |      |
| 11 任务              |      |      |
| 章节                 |      |      |
| 拓展阅读               |      |      |
| 👤 讨论               |      |      |
| 📝 作业               |      | 暂无任务 |

## 1.6 资料

在课程页面点击资料,进入下图页面,学生可以查看教师上传的学习资料并将其下载进行学 习。

| 化827<br>化827<br>建310)<br>礼行天下仪见倾心        | 全部文件                                  |    |         | 授業          |
|------------------------------------------|---------------------------------------|----|---------|-------------|
| 任名                                       | □ 文件名                                 | 大小 | 创建者     | 创建日期 🖡      |
| 章节                                       | E E E E E E E E E E E E E E E E E E E |    | 其他课程21秋 | 01-26 14:55 |
| 拓展阅读                                     |                                       |    |         |             |
| 🔍 讨论                                     |                                       |    |         |             |
| 🛃 作业                                     |                                       |    |         |             |
| 20 考试                                    |                                       |    |         |             |
| 1 (1) (1) (1) (1) (1) (1) (1) (1) (1) (1 |                                       |    |         |             |
| ★ 描题集                                    |                                       |    |         |             |

## 1.7 考试

在课程页面中点击考试,**学生需要在达到考试条件的情况下**,在规定时间内完成课程考试。

| Ces  | 第造 ● 全部 ○ 已完成 ○ 未完成              |  |
|------|----------------------------------|--|
| 任务   | <b>新建试港20220504171016</b><br>未开始 |  |
| 章节   |                                  |  |
| 🗩 讨论 |                                  |  |
| 📝 作业 |                                  |  |
| 🖉 考试 |                                  |  |
| 一 资料 |                                  |  |
|      |                                  |  |

## 1.8 讨论

在课程页面中点击讨论,学生可以在这里新建问题与老师或同学进行话题互动。

| <b>     北 65 年</b> 秋 2014            | (RR<br>RUHR        | ٩       | <b>我的</b> <ul> <li>         我发布的      </li> <li>         我回复的      </li> </ul> |
|--------------------------------------|--------------------|---------|--------------------------------------------------------------------------------|
| 任务                                   | 全部                 |         | @ 回复我的                                                                         |
| ■ 章节                                 | 人間に観               | 共 0 集话题 |                                                                                |
| <ul> <li>拓展阅读</li> <li>刘论</li> </ul> |                    |         |                                                                                |
| Peuk                                 |                    |         |                                                                                |
| ···· 考试                              | 本班团没有这题明,快去发布一个吧 ~ |         |                                                                                |

## 1.9 学习记录

点击课程页面中的"学习记录",学生即可查看到自己的当前进度概况,还可以**查看学生当** 前课程已获得的分数。

| 任务     新日午364     新日午364     新日午37000     日前か     新日日か       第第日     2/165 个 1 名     3/2/165 个 1 名     3/2/165 ^ 1 3 - 1 3 - 1 3 |                                        | 刻试<br>cest                               |                                 |     | 0.4                           |
|----------------------------------------------------------------------------------------------------|----------------------------------------|------------------------------------------|---------------------------------|-----|-------------------------------|
| 第2000     第2000     第2000     第2000     第2000     第2000     第2000     第2000     第2000       第354     第354     第356     第355     第355     第355     第355     第355       第364     1/162     50.35     1/162     50.35     第355       第364     1946     -     -     1/162       1     11/162     50.35     1/162     1/162       1     11/162     50.35     1/162     1/162       1     11/162     11/162     1/162     1/162       1     11/162     11/162     11/162     1/162       1     11/162     11/162     11/162     11/162       1     11/162     11/162     11/162     11/162       1     11/162     11/162     11/162     11/162       1     11/162     11/162     11/162     11/162       1     11/162     11/162     11/162     11/162       1     11/162     11/162     11/162     11/162       1     11/162     11/162     11/162     11/162       1     11/162     11/162     11/162     11/162       1     11/162     11/162     11/162     11/162       1     11/162 <td< th=""><th>11 在99<br/>11 章节<br/>11 拓展用波<br/>11 11 12</th><th>章节任务点<br/>2/165 个 1 名<br/>完成进度 当前排名 函 班级绅名</th><th>1916) 章节学习次数<br/>6 次</th><th>详情〉</th><th><b>谭程积分</b><br/>0分<br/>班级愿高分 0分</th></td<>                                                                                                    | 11 在99<br>11 章节<br>11 拓展用波<br>11 11 12 | 章节任务点<br>2/165 个 1 名<br>完成进度 当前排名 函 班级绅名 | 1916) 章节学习次数<br>6 次             | 详情〉 | <b>谭程积分</b><br>0分<br>班级愿高分 0分 |
| ガ科               ガA                ゴ 抽読集               ブ応               在級考試               プ相任务                 ① 松               〇 松               〇 小               〇 小               プ               ガ               ガ             ガ               ガ               ガ               ガ             ガ                                                                                                    | <ul> <li>○ 作业</li> <li>□ 考試</li> </ul> | 签到<br>智元政策                               | 章节测验<br>1/82 个 50 分<br>完成出度 平均分 | 详情〉 | 作业                            |
|                                                                                                    | □ 茨科 □ 田筋東 ● 学习记录                      | 1996<br>〇 6: 〇 6: 〇 个<br>2096 回転 正務政     | 在线考试                            |     | 分组任务                          |

# 2.移动端——学习通

## 2.1 首次注册登录

请前往各大手机应用商店下载"学习通"。 进入登录界面后,未注册的同学点击【新用户注册】——【一键注册】——设置登录密码 即可。按照下图流程要求,设置登录密码。此密码作为之后登录学习通的唯一密码。 注:已在平台注册过账号的同学,直接输入账号密码登录即可

| 手机端登录方式                 | # 1854<br>111 | 8545 EX10010                              | 01478. EX 000207 | <<br>4 M   | 入学校       | 名称              |             | * 25  | detessaries # 194415.<br><<br>5 用着信息 | + 15.<br>13 |
|-------------------------|---------------|-------------------------------------------|------------------|------------|-----------|-----------------|-------------|-------|--------------------------------------|-------------|
| 登录<br>[res              | ~             | 159****0832                               | *****            | 上明         |           | 11<br>11<br>1-1 | T-124094    | 57650 | 完善信息                                 |             |
| O ROMPHERON BRAND & DAY | w 1000        | -Greenulas                                | -7-8             |            |           | 82              |             |       | x512 970                             |             |
| 52<br>1点击新用户注册          | ******        | -4210<br>RATESHAR<br>24.5 -1225, 24.55534 | 3 extrateats     | A V        | -         | 11.07 HZ        |             |       |                                      |             |
|                         |               |                                           |                  | 123<br>#27 | 71<br>GHI | ABC             | DEF<br>MINO | ©     |                                      |             |
| 818614                  |               |                                           |                  | P1 0       | PQR5      | TUV             | WXY2        | 817   |                                      |             |

## 2.2 选择课程

在"首页"中,找到"我的课程",或者从"我的"中找到课程,点击进入就可以看到自己 要学习的课程了。

|       |        | Ŀ   | <del>4</del> 11:04 • • | 23<br>110           | 50 50 🕸 (BD) |      |    | <          | (我教的课 我学的课 )                    | + |
|-------|--------|-----|------------------------|---------------------|--------------|------|----|------------|---------------------------------|---|
|       |        |     |                        | 24                  | 2006         |      |    |            | ○ 該家                            |   |
|       |        |     | ゅみ                     |                     |              |      |    | an a       | 超星智慧考试系统云端研讨会<br><sup>宁立世</sup> |   |
|       |        | *   | 果程                     |                     |              |      |    | a los      | 帮助每一位老师建门网课                     |   |
|       | -      |     | 笔记本                    |                     |              |      |    |            | 余符和                             |   |
|       |        |     | 云盘                     |                     |              |      |    |            | 世界美术名作二十讲                       |   |
|       |        | ih. | 林與                     |                     |              |      |    | 1          | 測试课程                            |   |
|       |        | •   | 必置                     |                     |              |      |    | 62.75 Wild |                                 |   |
|       |        |     | 45.88.88.5514          | 1854£: i.chaoxing.c |              |      |    | ٠          | 形势与政策(2020年春)                   |   |
|       |        |     |                        |                     |              |      |    | <b>*</b>   | 考试系统相关说明                        |   |
|       |        |     |                        |                     |              |      |    | R (9-40 7) | 教学能力暨教学比赛培训<br>2758             |   |
|       |        |     | )<br>31.80             | 100 M               | 2            |      |    |            |                                 |   |
| 注: 若同 | 学在"课程" | ,中  | <b>.</b> ,             | ト找到                 | 自己的          | 句课程. | 先检 | 杳          | "我的页面"                          | 中 |

确,仍找不到课程再反馈给老师。

## 2.3 课程学习

点击要学的课程进入课程学习,点击章节,进入任务点学习,与 PC 端学习页面相似;

点击任务,查看需要完成的任务,包括作业、考试等;

点击资料,查看教师上传的学习资料;

点击详情,**查看该门课程的考核标准以及学生当前课程已获得的分数**。

| 10:03     |                    | 📲 4G 🛤 |
|-----------|--------------------|--------|
|           | 计算机原理              | 讨论     |
|           | 微型计算机原理及应<br>(第二版) | L/H    |
|           |                    |        |
| 任务        | 章节资料               | 详情     |
| 待完成任务     | 5数: 🥝              |        |
| 1         | 訂章 绪论              |        |
| 1.1 🔕 1   | 1 信息与信息特征          | ٩      |
| 1.2 () 1. | 2 信息技术及其发展         |        |
| 2 3       | 52章 信息获取           |        |
| 2.1 () 2  | 1 信息需求的确定          |        |
| 2.2 () 2  | 2 信息来源的确定          |        |
| 2.3 () 2  | 3 信息获取方法           |        |
| 2.4 🔿 2   | 4 信息价值的判断          |        |
| 3 \$      | 53章 <u>信息加工与表达</u> |        |

#### 2.4 移动端考试

进入课程,选择任务中已发布的考试,点击进入考试后即可开始考试。

#### 注:考试过程中不要切换至其他程序,以免自动提交考卷影响您的成绩。

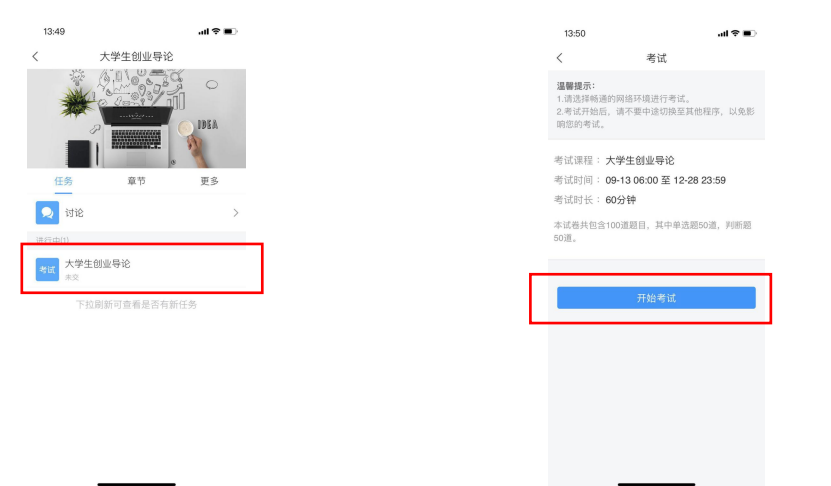

## 2.5 课外学习

同学可以自行浏览客户端页面,首页"资源"中有海量免费的专题、图书、期刊、名师讲坛, 兴趣广场,培训课程,移动图书馆等资源供同学们培养自己个人好爱使用,快去试试吧~

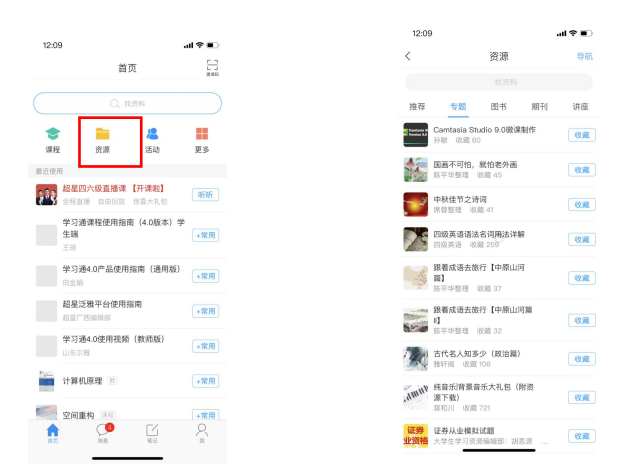

## 2.6 客服答疑

在学习过程中遇到任何问题,学生可在"设置"中点击"帮助中心"查看"使用帮助" 和"常见问题",也可以再右上角选择询问在线客服,在线客服会 24 小时解决您的问题。

| 我                       |                  | 上午###           |
|-------------------------|------------------|-----------------|
| ş ş                     | >                | < 使用帮助 常见问题     |
| - 待办                    | >                | 祝频学习手册          |
| 📚 课程                    | >                | 课程建设            |
| 1 笔记本                   | >                | PC端创建味在1299494年 |
| ▲ 云盘                    | >                | 注册及登录           |
| 🗞 小组                    | >                | 新建专题            |
| ■ 书架                    | >                | 编辑专题<br>上传音频    |
| OP 设置                   | >                | 上传视频            |
| 电脑端访问地址: i.chaoxing.com |                  | 插入音频视频          |
|                         |                  | 手机端专题建设(安卓版)    |
|                         |                  | 注册及登录           |
|                         |                  | 创建、编辑专题         |
|                         |                  | 上传音频            |
| ☆ ○ □<br>首页 消息 単记       | <mark>】</mark> 我 | 上传视频            |
|                         |                  |                 |

祝您学习愉快~